## Office 365

You will need your **personalised timetable URL** to subscribe to your timetable in Office 365. To find or create your **personalised timetable URL** follow the steps below.

| Timetables | Bookings | Administration | • | Help |
|------------|----------|----------------|---|------|
|            |          | My mobile      |   |      |

## Select the My mobile option from the Administration drop down menu

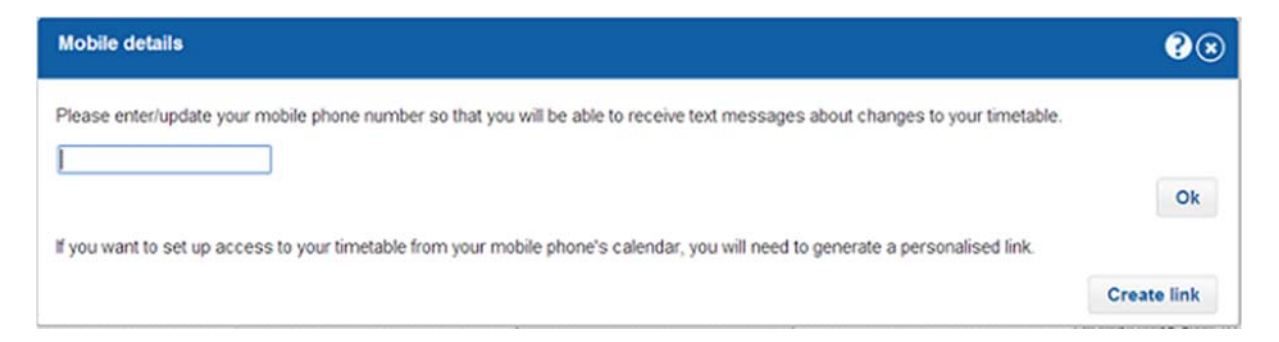

If you have not already created your personalised timetable URL/Link you will see the dialog above. Click the **Create link** button to create your personalised timetable link.

| Mobile details                                                                                                    | <b>?</b> 🔊  |
|----------------------------------------------------------------------------------------------------|-------------|
| Please enter/update your mobile phone number so that you will be able to receive SMS messages about changes to your timetable. | Ch.         |
| You will need the personalised link below to set up access to your timetable from your mobile phone's calendar.                | UK .        |
| http://www.cmisgo.com/CMISGo/iCal/ymceln2pk2wxiwwu4ngncm1e5ooyrgki7g26ig8pahjde08302080167pxo7kydph/calendar.ics               |             |
| If you change the link, you will need to update it within your mobile phone setup and service.                                 | Change link |

When you have created your personalised timetable URL/Link it will show as above

Highlight your personalised timetable URL and copy it to the clipboard (highlight it with your mouse and then press Ctrl+C). Make sure you copy the entire URL starting from **http:** and ending **.ics** 

| Office 365                                          | Outlook Calendar People Newsfeed OneDrive Sites 🚥 Kathleen Khayat 🛩 👩                                                                          |
|-----------------------------------------------------|----------------------------------------------------------------------------------------------------|
| ⊕ new event                                         | 28 July - 03 August, 2014     day work week month       (jun30-6     jul7-13     jul14-20       jul21-27     jul28-3     aug4-10 + go to today |
| ĸ                                                   | 28 MONDAY 29 TUESDAY 30 WEDNESDAY 31 THURSDAY 1 FRIDAY                                                                                         |
| P search calendar                                   |                                                                                                    |
| JULY 2014                                           |                                                                                                    |
| MTWTFSS                                             | 10                                                                                                    |
| 0 1 2 3 4 5 6<br>7 8 9 10 11 12 13                  |                                                                                                    |
| 4 15 16 17 18 19 20                                 | 11                                                                                                    |
| 1 22 23 24 25 26 27                                 |                                                                                                    |
| 8 29 90 11 1 2 1                                    | 12                                                                                                    |
| MY CALENDARC                                        |                                                                                                    |
| new calendar                                        |                                                                                                    |
| open calendar                                       |                                                                                                    |
| PEOPLE'S new calendar grou                          | P                                                                                                    |
| other c     delete calendar g     delete calendar g | 70up                                                                                                    |
|                                                     |                                                                                                    |

In Office 365 go to Calendar.

| new event                 | 20 h h = 02 August 2014                                                                                                    |
|---------------------------|----------------------------------------------------------------------------------------------------|
|                           | ZO JULY - US AUGUST, 2014     day work week week mont     « jun30-6 jul7-13 jul14-20 jul21-27 jul28-3 aug4-10 + go to today     SHARE    ⊕ PRE |
|                           | 28 MONDAY 29 TUESDAY 30 WEDNESDAY 31 THURSDAY 1 FRIDAY                                                                                         |
| search calendar           |                                                                                                    |
| JULY 2014                 |                                                                                                    |
| TWTFSS                    | 10                                                                                                    |
| 8 9 10 11 12 13           |                                                                                                    |
| 15 16 17 18 19 20         | 11                                                                                                    |
| 22 23 24 25 26 27         |                                                                                                    |
| 29 30 11 3 2 3            | 12                                                                                                    |
| MY CALENDARE              | 1                                                                                                    |
| new calendar              |                                                                                                    |
| open calendar             |                                                                                                    |
| PEOPLE'S new calendar gro | ND                                                                                                    |
| rename calendar           | group                                                                                                    |
| delete calendar o         | noup                                                                                                    |

Right click on **MY CALENDARS** and then select **open calendar**.

| Office 305                                                                                                    |                               | Outlook Calendar People Newsfer                                    | ed OneDrive Sites           | Kathleen Khayat + O                     |
|----------------------------------------------------------------------------------------------------|-------------------------------|--------------------------------------------------------------------|-----------------------------|-----------------------------------------|
| new event                                                                                                    | 28 July – 0<br>« jun30-6 jul7 | <mark>3 August, 2014</mark><br>-13 jul14-20 jul21-27 jul28-3 a     | day<br>ug4+10 + go to today | work week week mont<br>ही इस्प्रहट 🔮 लड |
| > search calendar                                                                                                    | 28 MONDAY                     | 29 TUESDAY JO WEDNESDAY                                            | 31 THURSDAY                 | 1 FRIDAY                                |
| JULY 2014                                                                                                    |                               | open calendar                                                      |                             | ,                                       |
| 8         9         10         11         12         13           4         15         16         17         18         19         20           1         22         23         24         25         26         27 | 11                            | From Directory:                                                    |                             |                                         |
| 6 27 30 11 1 7 A                                                                                                    | 12                            | Internet calendar:<br>x87d1st7aogtdh42ul29mx1rfusgnfz/calendar.ics |                             |                                         |
| # MY CALENDARS                                                                                                    | 13                            | open cancel                                                        |                             |                                         |
| Calendar<br>PEOPLE'S CALENDARS                                                                                                    | 14                            |                                                                    |                             |                                         |
| OTHER CALENDARS                                                                                                    | 15                            |                                                                    |                             |                                         |

Paste your personalised calendar URL into the Internet calendar: text box and then click the **Open** button.

| Office 365                                                                                                    |                                                                  | Outlook Calendar                                | People Newsfeed On                            | eDrive Sites                                   | Kathleen Khayat 👻 🧿                               |
|----------------------------------------------------------------------------------------------------|------------------------------------------------------------------|-------------------------------------------------|-----------------------------------------------|------------------------------------------------|---------------------------------------------------|
| <ul> <li>⊕ new event</li> <li>≪</li> <li>∞ search calendar</li> </ul>                                                                                                    | 28 July – 03 Aug<br>• jun30-6 jul7-13 j<br>Calendar<br>28 MONDAY | ult4-20 jul21-27<br>calendar<br>29 TUESDAY      | jul28-3 aug4-10<br>30 WEDNESDAY               | day<br>• go to today<br>31 THURSDAY            | Work week mont                                    |
| JULY 2014                                                                                                    |                                                                  |                                                 |                                               |                                                |                                                   |
| M T W T F S S<br>10 1 2 3 4 5 6<br>7 8 9 10 11 12 13                                                                                                    | 9 Interstitial states<br>Seminar<br>McIntosh House,              |                                                 | Room booking<br>Hughes Building, Rm           | Room booking<br>McIntosh House, Roo            | ·                                                 |
| 14         15         16         17         18         19         20           21         22         23         24         25         26         27           28         29         30         31         1         7         1 | 10 Room 21                                                       | Fluid Mechanics Sem<br>McIntosh House, Roo<br>2 |                                               | Interstiti: Room bc<br>McIntosh McIntosh<br>B  | Applied Room bo<br>relativity McIntosh<br>Seminar |
|                                                                                                    | 11 Advanced Algebra Se<br>McIntosh House, Roo                    |                                                 | Fluid Mechanics<br>Seminar<br>McIntosh House, |                                                | McIntosh<br>C                                     |
| ✓ Calendar                                                                                                    | 12                                                               |                                                 | Room 317                                      |                                                | Topology<br>McIntosh House, Roo<br>2              |
| ✓ calendar                                                                                                    | 13 Interstitial states Sen<br>McIntosh House, Roo                |                                                 |                                               | Higher Maths 101<br>Seminar<br>McIntosh House, |                                                   |
| PEOPLE'S CALENDARS                                                                                                    | 14                                                               | Advanced Algebra Se<br>McIntosh House, Roo<br>2 |                                               | Room 43                                        |                                                   |
|                                                                                                    | 15 Advanced Algebra Se<br>McIntosh House, Roo                    |                                                 |                                               |                                                |                                                   |

There will be short delay while Office 365 retrieves the timetable information and displays it on the screen.

| Office 365                                               |                                                      | Outlook Calendar                           | People Newsfeed On                            | eDrive Sites •••                               | Kathleen Khayat 👻 🧿                               |
|----------------------------------------------------------|------------------------------------------------------|--------------------------------------------|-----------------------------------------------|------------------------------------------------|---------------------------------------------------|
| € new event                                              | 28 July - 03 Aug<br>« jun30-6 jul7-13 ju<br>Calendar | UST, 2014<br>114-20 jul21-27<br>calendar   | jul28-3 aug4-10                               | day<br>• go to today                           | work week week mont                               |
| search calendar                                          | 28 MONDAY                                            | 29 TUESDAY                                 | 30 WEDNESDAY                                  | 31 THURSDAY                                    | 1 FRIDAY                                          |
| JULY 2014 +                                              | 9 Interstitial states                                |                                            | Room booking                                  | Room booking                                   |                                                   |
| 0 1 2 3 4 5 6<br>7 8 9 10 11 12 13                       | Seminar<br>McIntosh House                            |                                            | Hughes Building, Rm                           | McIntosh House, Roo                            |                                                   |
| 4 15 16 17 18 19 20<br>1 22 23 24 25 26 27<br>8 29 30 31 | 10 Room 21                                           | Fluid Mechanics Sem<br>McIntosh House, Roo |                                               | Interstiti: Room bc<br>McIntosh McIntosh       | Applied Room bo<br>relativity McIntosh<br>Seminar |
|                                                          | 11 Advanced Algebra Se<br>McIntosh House, Roo        |                                            | Fluid Mechanics<br>Seminar<br>McIntosh House, |                                                | McIntosh<br>2                                     |
| Calendar                                                 | 12                                                   |                                            | Room 317                                      |                                                | Topology<br>McIntosh House, Roo<br>2              |
| rename                                                   | 13 Interstitial states Sen<br>McIntosh House, Roo    |                                            |                                               | Higher Maths 101<br>Seminar<br>McIntosh House, |                                                   |
| PEOPLE remove<br>color                                   | •                                                    | Advanced Algebra Se<br>McIntosh House, Roo |                                               | Room 43                                        | Room booking<br>McIntosh House, Roo               |

If you wish you can rename the calendar. Right click on **calendar** and then select **rename.** 

|                                                                                                    | B65.com/o ,Ϙ = 🗎 C 📴 Kathleen                       | Khayat - Outlook ×                              |                                               |                                                | ń *                                               | 3   |
|----------------------------------------------------------------------------------------------------|-----------------------------------------------------|-------------------------------------------------|-----------------------------------------------|------------------------------------------------|---------------------------------------------------|-----|
| Office 365                                                                                                    |                                                     | Outlook Calendar                                | People Newsfeed On                            | eDrive Sites                                   | Kathleen Khayat 👻 🧿                               |     |
| ⊕ new event<br>«                                                                                                    | 28 July – 03 Aug<br>∢jun30-6 jul7-13 ji<br>Catendar | ult4-20 jul21-27<br>My timetable                | jul28-3 aug4-10                               | day<br>• go to today                           | work week week mor<br>SHARE 🖶 PR                  | nth |
| ₽ search calendar                                                                                                    | 28 MONDAY                                           | 29 TUESDAY                                      | 30 WEDNESDAY                                  | 31 THURSDAY                                    | 1 FRIDAY                                          |     |
| JULY 2014                                                                                                    |                                                     |                                                 |                                               |                                                |                                                   |     |
| M T W T F S S<br>30 1 2 3 4 5 6<br>7 8 9 10 11 12 13                                                                                                    | 9 Interstitial states<br>Seminar<br>McIntosh House, |                                                 | Room booking<br>Hughes Building, Rm           | Room booking<br>McIntosh House, Roo            |                                                   | ^   |
| 14         15         16         17         18         19         20           21         22         23         24         25         26         27           28         29         30         11         1         2         1 | 10 Room 21                                          | Fluid Mechanics Sem<br>McIntosh House, Roo<br>2 |                                               | Interstiti: Room bc<br>McIntosh McIntosh       | Applied Room bo<br>relativity McIntosh<br>Seminar |     |
| <ul> <li>MV CALENDARS</li> </ul>                                                                                                    | 11 Advanced Algebra Se<br>McIntosh House, Roo       |                                                 | Fluid Mechanics<br>Seminar<br>McIntosh House, |                                                | McIntosh<br>2                                     |     |
| ✓ Calendar                                                                                                    | 12                                                  |                                                 | Room 317                                      |                                                | Topology<br>McIntosh House, Roo<br>2              |     |
| ✓ My timetable ×                                                                                                    | 13 Interstitial states Sen<br>McIntosh House, Roo   |                                                 |                                               | Higher Maths 101<br>Seminar<br>McIntosh House, |                                                   |     |
| PEOPLE'S CALENDARS                                                                                                    | 14                                                  | Advanced Algebra St<br>McIntosh House, Roo<br>2 |                                               | Room 43                                        | Room booking<br>McIntosh House, Roo               |     |
|                                                                                                    | 15 Advanced Algebra Se<br>McIntosh House, Roo       |                                                 |                                               |                                                |                                                   | ~   |

Type in the name you want to use, for example **My timetable** and then press return.

| Office 365                                                                                                    |                                                                        | Outlook Calendar                                          | People Newsfeed                              | OneDrive Sites                                 | Kathleen Khayat 👻 🧿                               |
|----------------------------------------------------------------------------------------------------|------------------------------------------------------------------------|-----------------------------------------------------------|----------------------------------------------|------------------------------------------------|---------------------------------------------------|
| <ul> <li>new event</li> <li>≪</li> <li>∞ search calendar</li> </ul>                                                                                                    | 28 July – 03 Augur<br>(jun30-6 jul7-13 jul7<br>Calendar N<br>28 MONDAY | Interstitial states :<br>McIntosh House, Room<br>Kathleen | Seminar<br>21<br>Khayat                      | day<br>o to today<br>gurssoay                  | work week week month                              |
| JULY 2014                                                                                                    | A Province of P                                                        | Mon 28/07/20                                              | 14 09:00-11:00                               |                                                |                                                   |
| 10 1 2 3 4 5 6<br>7 8 9 10 11 12 13                                                                                                    | 9 Interstitial states<br>Seminar<br>McIntosh House,                    | Interstitial states Semina<br>Kathleen Khayat Wkby 2      | r McIntosh House, Roo<br>Jun to 25 May       | m 21 Som booking<br>cintosh House, Roo         | ^                                                 |
| 14         15         16         17         18         19         20           21         22         23         24         25         26         27           28         29         40         11         24         25         26         27 | 10 Room 21                                                             | Fluid Mechanics Sem<br>McIntosh House, Roo                |                                              | Interstitia Room bc<br>McIntosh McIntosh       | Applied Room bc<br>relativity McIntosh<br>Seminar |
|                                                                                                    | 11 Advanced Algebra Se<br>McIntosh House, Roo                          |                                                           | Fluid Mechanics<br>Seminar<br>McIntosh House |                                                | McIntosh                                          |
| MY CALENDARS     Calendar                                                                                                    | 12                                                                     |                                                           | Room 317                                     | a                                              | Topology<br>McIntosh House, Roo<br>2              |
| ✓ My timetable                                                                                                    | 13 Interstitial states Sen<br>McIntosh House, Roo                      |                                                           |                                              | Higher Maths 101<br>Seminar<br>McIntosh House, |                                                   |
| PEOPLE'S CALENDARS                                                                                                    | 14                                                                     | Advanced Algebra Se<br>McIntosh House, Roo                |                                              | Room 43                                        | Room booking<br>McIntosh House, Roo               |
|                                                                                                    | 15 Advanced Algebra Sc<br>McIntosh House, Roo                          |                                                           |                                              |                                                |                                                   |

You can see details of events by clicking on them as shown above.

## Notes

- Your personalised timetable URL also includes any room bookings you have made as well as your timetable.
- You can share your timetable with someone else by giving them your personalised timetable URL so that can then also subscribe to it in another application.

| Mobile details                                                                                                    | <b>?</b> 🔊  |
|----------------------------------------------------------------------------------------------------|-------------|
| Please enter/update your mobile phone number so that you will be able to receive SMS messages about changes to your timetable. | Ok          |
| You will need the personalised link below to set up access to your timetable from your mobile phone's calendar.                |             |
| http://www.cmisgo.com/CMISGo/iCal/ymceln2pi/2wwwu4ngncm1e5ooyrgki7g26ig8pahjde08302080167pxo7kydph/calendar.ics                |             |
| If you change the link, you will need to update it within your mobile phone setup and service.                                 | Change link |

• You can change your personalised timetable URL using the **Change link** button (shown above) at any time. This will invalidate any subscriptions you or others have made to your timetable and these will need to be set up again if you want to reinstate them.